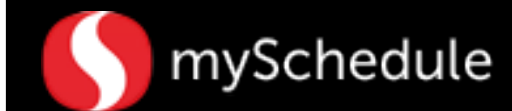

## Borrowing Employees (Task 12)

### Overview

Stores are able to borrow an employee from another store for a given period of time that is mutually agreed upon by both stores. The home store will add the borrowing store in the employee's information and borrowing store will manually enter the schedule.

#### Process

Prior to the starting the process described below, it is important that the borrowing store communicate the coverage need(s) BEFORE running the auto-schedule.

#### Borrowing Employees From Stores Using mySchedule:

In this exercise, Store 1703 is asking a full time Grocery Clerk from Store 2984 Steve Stevens, to cover shifts for a person on vacation. Store 1703 contacted the Schedule Writer from Store 2984 to specify the following coverage needs:

| Sunday | Monday Tuesday |  | Wednesday | Thursday | Friday   | Saturday |
|--------|----------------|--|-----------|----------|----------|----------|
|        | 8a to 5p       |  | 8a to 5p  | 8a to 5p | 8a to 5p | 8a to 5p |

**Home Store** - the employee needs to have the borrowing store added to their employee profile:

1. Go to the **Personnel** tab.

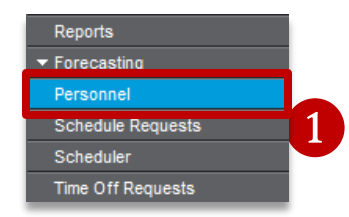

First Name

Last Name

Pay Type

Employee Number

Employee Information

Effective Date

2. From the **Employee Information** tab choose the employee from the drop-down list by selecting the arrow.

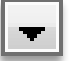

3. In the **Site** menu click on the **Plus Sign** to include another store location to the employee's file.

| ÷ | Site | Primary | Auto<br>Schedule |
|---|------|---------|------------------|
| 0 | 3    | 1       | <b>V</b>         |

Scheduling Employee Benefits Employee Contact Minors Leave Stat

Stevens

1100111

Continued on next page

Hire Date

Seniority Dat

Contract Entr

Contract LvI

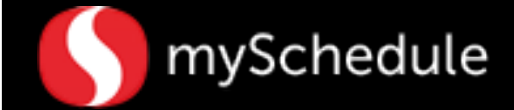

### **Borrowing Employees (continued)**

4. Click in the new row that appears to enter the borrowing store number.

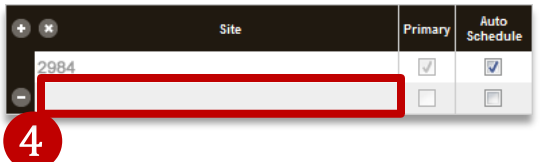

5. From the menu that pops up, enter the borrowing store number and press the Submit button.

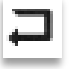

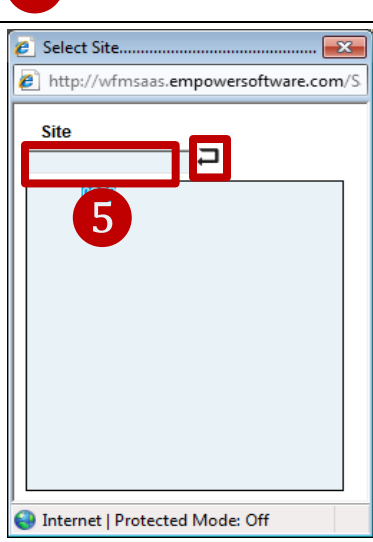

The borrowing store has now been added to the employee's file.

6. Check the Auto Schedule box.

| • •           | Site | Primary      | Auto<br>Schedule |
|---------------|------|--------------|------------------|
| 2984          |      | $\checkmark$ | <b>V</b>         |
| <b>-</b> 1703 |      |              |                  |

Borrowing Store - there are two steps to this process:

- 1. Enter the employee's schedule manually in the Scheduler tab.
- 2. Change the site to the borrowing store in the employee's schedule.

### From the main screen:

1. Go to the **Scheduler** tab.

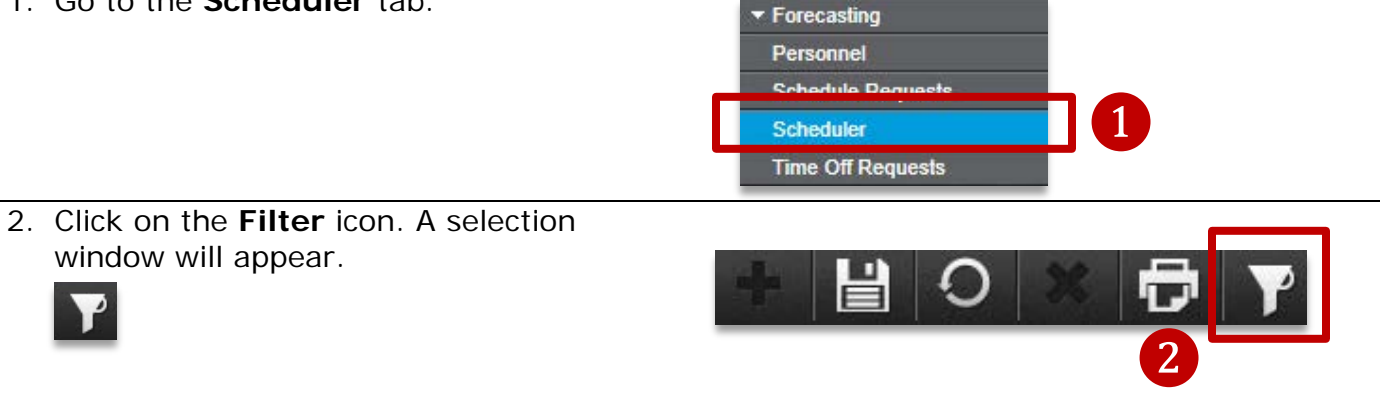

Continued on next page

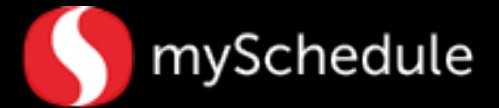

# **Borrowing Employees (continued)**

3. Select the correct week (Next Week) by using the drop down menu.

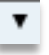

 Locate the desired department (Labor field) by using the drop down menu. Another selection window will appear.

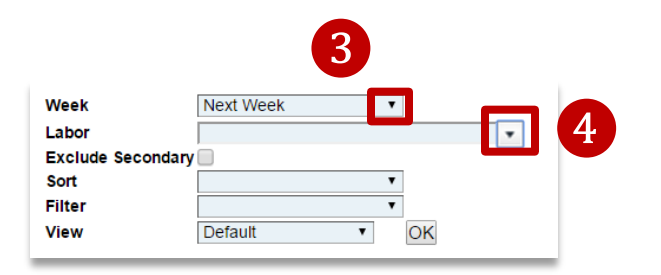

- 5. Highlight the department where the employee is assigned (Grocery) then click the checkmark icon. The selection window will close.
  5
- 6. Click on **OK**. The screen will return to the Scheduler tab.

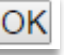

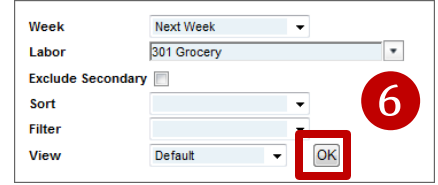

7. Locate the employee (Steve Stevens) on the scheduler grid and enter the day(s) and time(s) of the coverage need(s).

| ۲          | Name            | Primary Labor      | Sch Hrs | Est.Benefit To | Sat<br>9/27/2014 | Sun<br>9/28/2014 | Mon<br>9/23/2014 | Tue<br>9/30/2014 | Wed 10/1/2014 | Thu<br>10/2/2014 | Fri<br>10/3/2014 | Sat<br>10/4/2014 |
|------------|-----------------|--------------------|---------|----------------|------------------|------------------|------------------|------------------|---------------|------------------|------------------|------------------|
| 0          | Alpha, Employee | Dairy              | 0.00    | 0.00           | 8:00a-4:30p      |                  |                  |                  |               |                  |                  |                  |
| 0          | Atro, Mary      | Day Stock          | 0.00    | 0.00           |                  |                  |                  |                  |               |                  |                  |                  |
|            | Bank, Charles   | Frozen             | 0.00    | 0.00           | 3.00a-12.00p     |                  |                  |                  |               |                  |                  |                  |
| 0          | Chain, Lana     | Night Crew Manager | 0.00    | 0.00           | 4.008-1.000      |                  |                  |                  |               |                  |                  |                  |
| 0          | Doggett, Rose   | Night Stock        | 0.00    | 0.00           | VecWeek          |                  |                  |                  |               |                  |                  |                  |
| 0          | Stevens, Steve  | Night Stock        | 0.00    | 0.00           | 6:00a-3:00p      |                  | 8-17             |                  | 8-17          | 8-17             | 8-17             | 8-17             |
| <b>0</b> - | Nesmith, Peter  | Day Stock          | 0.00    | 0.00           | VecWeek          |                  |                  |                  |               |                  |                  |                  |
| 0          | O'Connel, Jane  | Night Crew Manager | 0.00    | 0.00           | LOA              |                  |                  |                  |               |                  |                  |                  |
| 0          | Panama, Jack    | Night Crew Manager | 0.00    | 0.00           | 5.000-2.000      |                  |                  |                  |               |                  |                  |                  |

Continued on next page

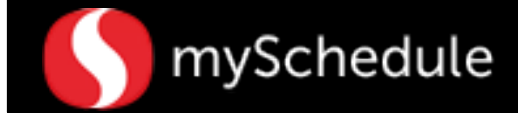

## Borrowing Employees (continued)

8. Right-click inside one of the employee's shifts and select **Edit Schedule Week**. *The Edit Schedule Week window will appear.* 

Now you will change the store to the borrowing store.

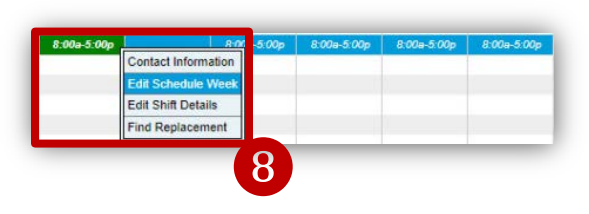

9. Click on the **Site** field on the first scheduled row and select **Your Location**. A selection window will appear.

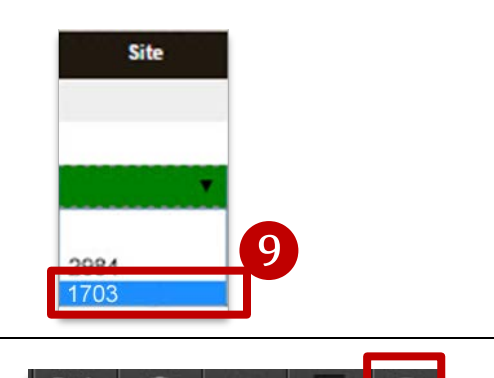

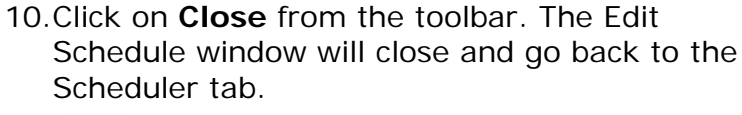

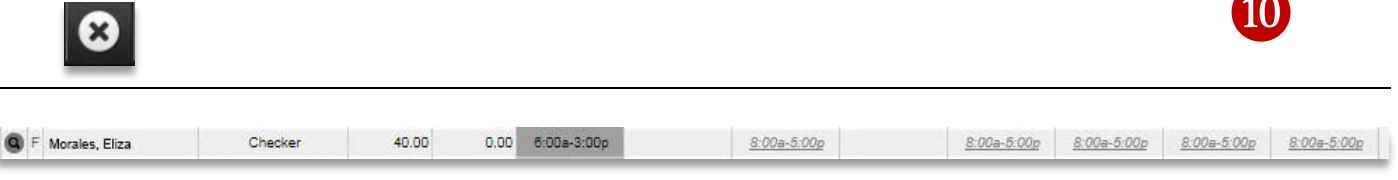

The employee's schedule will be in italics and gray to indicate a change in primary site. Communicate the changes to the borrowing store and confirm the transfer.